### Hướng dẫn tham gia khóa học trên nền tảng Hatinh.mobiedu.vn

# A. Hướng dẫn tham gia khóa học trên nền tảng Hatinh.mobiedu.vn dành cho cán bộ, công chức, viên chức, người lao động đăng nhập bằng tài khoản.

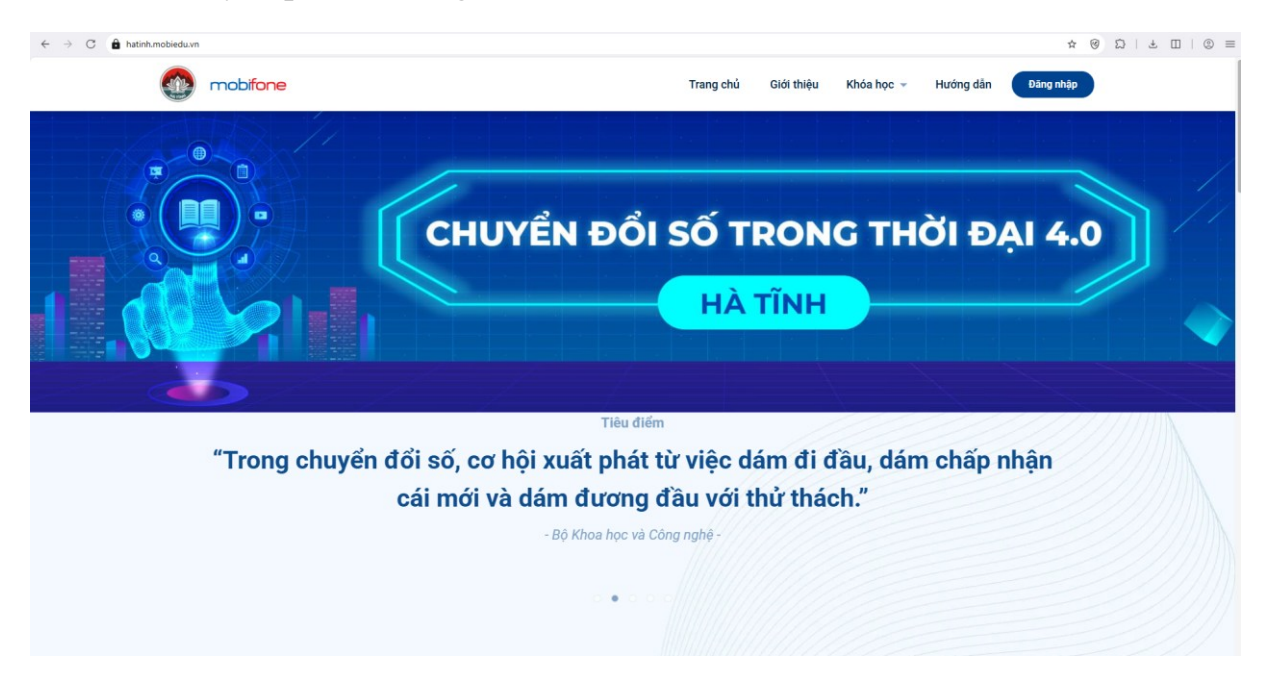

Bước 1: Truy cập vào đường link: hatinh.mobiedu.vn

Bước 2: Đăng nhập tài khoản

| ← → C â hatinhumobieduvn/\lign-in                                                                                                    | ∞ ☆ ⊗ Ω   ≟ ∐   ⊕ ≡                                                                                                    |
|----------------------------------------------------------------------------------------------------|----------------------------------------------------------------------------------------------------|
|                                                                                                    | mobiEdu – vinh dự đồng hành cùng các Bộ ban ngành, địa<br>phương trong việc phát triển nguồn nhân lực chuyển đổi số<br>quốc gia |
| Đãng nhập ngay để tiếp cận với<br>những khóa học bổ ích<br>Tải khoản*                                                                                                    |                                                                                                    |
| hoang171998@gmail.com<br>Một khẩu*<br>@                                                                                                    |                                                                                                    |
| Lưu một thiểu     Coán một thiếu     Tôi động yi với Đ <u>iều khoản và đều kiến sử đùng địch vụ</u> và Chính<br>sách bảo về đờ <u>liêu cả nhân</u> của MobiFone     Dăng nhập |                                                                                                    |

Tài khoản: đăng nhập bằng số điện thoại hoặc email đăng kýMật khẩu: Cds@2023#

#### Bước 3: Chọn khóa học

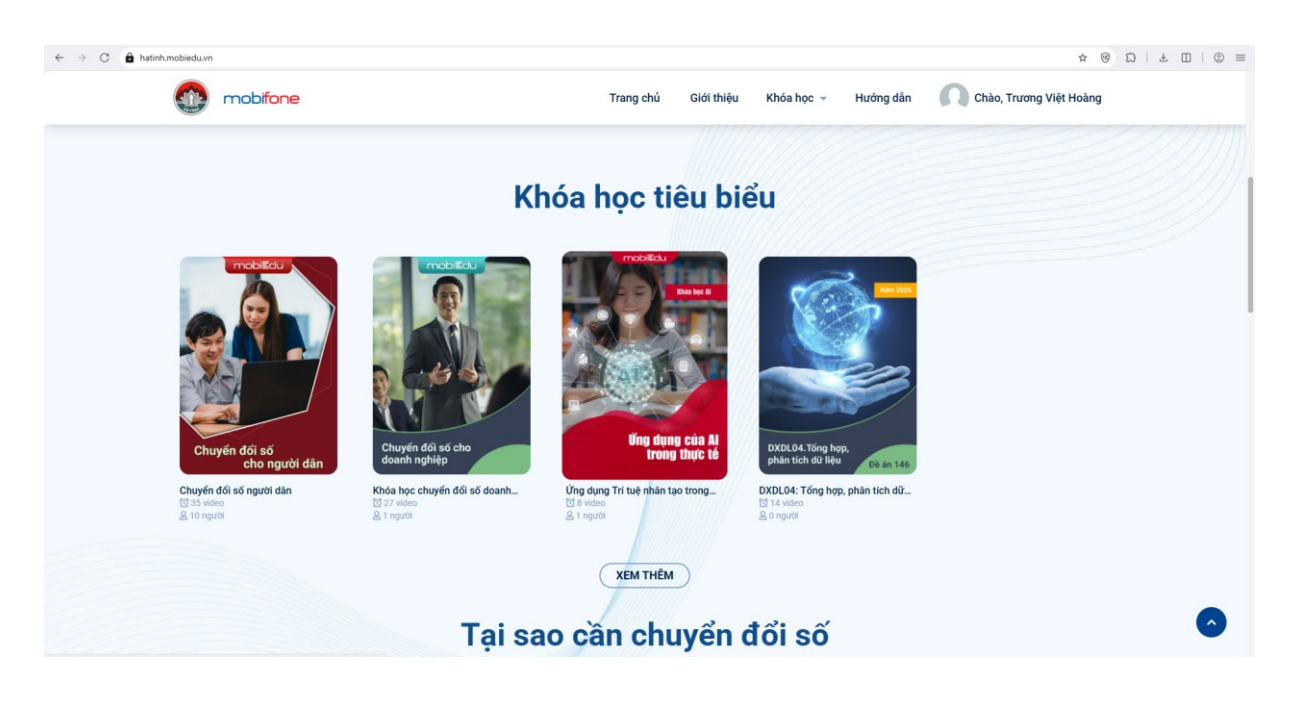

Bước 4: Ấn vào học ngay để tham gia khóa học

|                                                                                          | Tra                                          | ng chủ Giới thiệu                                                 | Khóa học 👻 Hướng dẫn                 | Chào, Trương Việt Hoàng                        |                               |
|------------------------------------------------------------------------------------------|----------------------------------------------|-------------------------------------------------------------------|--------------------------------------|------------------------------------------------|-------------------------------|
| mobifone                                                                                 | TRUNG TÂM DỊCH VỤ SỐ MOBIFONE                |                                                                   |                                      |                                                |                               |
| Khoả học:<br>TRÍ TUỆ NHÂN TẠO A<br>Khoa học được xây dựng trên cơ số tại liệu            | I & ÚNG DỤNG                                 | Úng dụng Trí tưở<br>Admin A<br>thoc ngạy<br>Số lượng bài học<br>8 | ệ nhân tạo trong công việc           |                                                |                               |
| TỔNG QUAN DANH SÁCH ĐẦN                                                                  | H GIÁ                                        |                                                                   |                                      |                                                |                               |
| <b>Tổng quan</b><br>Khóa đào tạo "ứng dụng Trí tuệ nhân tạo trong công việ<br>Xem thêm ∽ | c° được thiết kế nhằm cung cấp cho người học | c cái nhìn toàn diện về sự ph                                     | át triển và ánh hưởng sâu rộng của c | công nghệ Al trong thời đại chuyển đổi số. Khc | ša học hướng tới cán bộ, chuy |
| Danh sách                                                                                |                                              |                                                                   |                                      |                                                |                               |

#### Hoàn thành khóa học

| mobifone                           |                                      |                                         | 8 1 |
|------------------------------------|--------------------------------------|-----------------------------------------|-----|
| Quay lại khóa học                  |                                      |                                         |     |
| < Bài trước                        |                                      |                                         |     |
|                                    |                                      | 🖵 Nội dung học                          | 0   |
|                                    |                                      | Phần 1: Nhận thức chung về Al           | ~   |
|                                    |                                      | Phần 2: Lịch sử hình thành của Al       | ~   |
|                                    |                                      | Phần 3: Sử dụng AI một cách trách nhiệm | ~   |
| CÂM CIN                            | $\checkmark$                         | Phần 4: Ứng dụng của Al trong thực tế   | ~   |
|                                    | Chúc mừng bạn đã hoàn thành khóa học | Phần 5: Sử dụng Chat GPT trong công việ | ~   |
|                                    | Đồng ý                               | Phần 6: Lịch sử phát triển của Chat GPT | ~   |
|                                    |                                      | Phần 7: Cổng ứng dụng AI – MobiAI của   | ^   |
|                                    |                                      | Cổng ứng dụng Ai – MobiAI của MobiFone  |     |
|                                    |                                      |                                         |     |
|                                    |                                      |                                         |     |
| ****                               | O Autoplay                           | Ghi chủ chỗ bài học                     |     |
|                                    |                                      | Hổ sơ giảng viên 🛛 🗧 🔿                  |     |
| TỔNG QUAN TÀI LIỆU HỎI ĐẤP GHI CHÚ |                                      |                                         |     |

Lưu ý: Tỉ lệ hoàn thành khóa học sẽ hiển thị trong thông tin khóa học hoặc sẽ hiển thị khi học viên ấn vào khóa học ( yêu cầu hoàn thành tỉ lệ 100%)

| mobifone                                                                                                    |                                                                                                    |                                                                                                    | 8 1                        |
|----------------------------------------------------------------------------------------------------|----------------------------------------------------------------------------------------------------|----------------------------------------------------------------------------------------------------|----------------------------|
| <ul> <li>★ Trang chủ &gt; Khóa học của tôi</li> <li>Tài khoản của</li> <li>Thường Việt Hoàng</li> <li>▲ Thông tin của tôi</li> <li>➡ Khóa học của tôi</li> <li>➡ Chứng nhận của tôi</li> <li>➡ Tài liệu</li> </ul> | THÔNG TIN KHÓA HỌC<br>mobilere readoury visionare<br>Khoa học:<br>TRÍ TUỆ NHÂN TẠO AI & ỨNG DỤNG                                                       | <b>ÚNG DỤNG TRÍ TUỆ NHÂN TẠO TRONG CÓ</b><br>Admin A<br><b>Hoc ngay</b><br>Đã hoàn thành 8 trong tổng số 8 bài học     | Ĵ                          |
| Thi - Kiếm tra                                                                                                    | <mark>Tổng quan</mark> Danh sách Tài liệu Hỏi đáp<br><b>Tổng quan</b><br>Khóa đảo tạo "Ứng dụng Trí tuệ nhân tạo trong công việc" dược t<br>Xem thêm ✓ | Hổ sơ giàng viên (e) ()<br>hiết kế nhằm cung cấp cho người học c<br>Dánh giả khoả học<br>Dánh giả khoả học<br>Nội dung | u rộng của công nghệ Ai tr |

## B. Hướng dẫn tham gia khóa học trên nền tảng Hatinh.mobiedu.vn dành cho người dân và doanh nghiệp

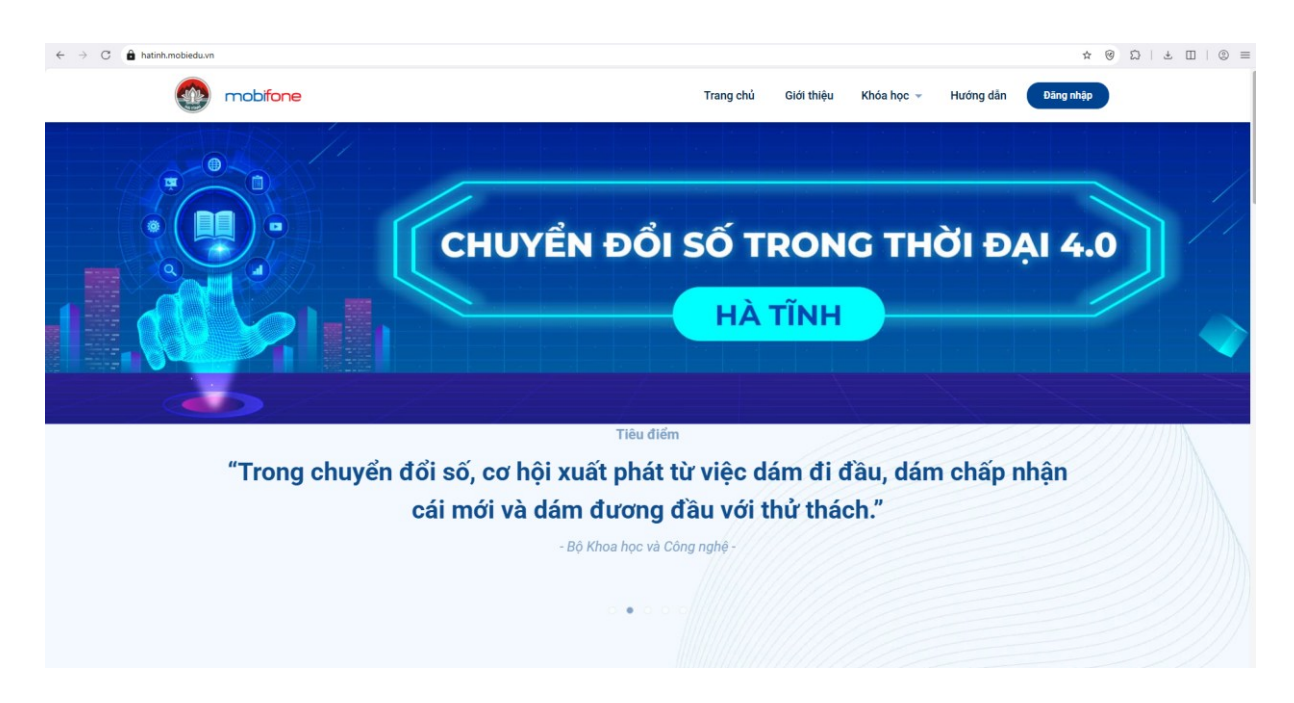

Bước 1: Truy cập vào đường link: hatinh.mobiedu.vn

Bước 2: Chọn khóa học

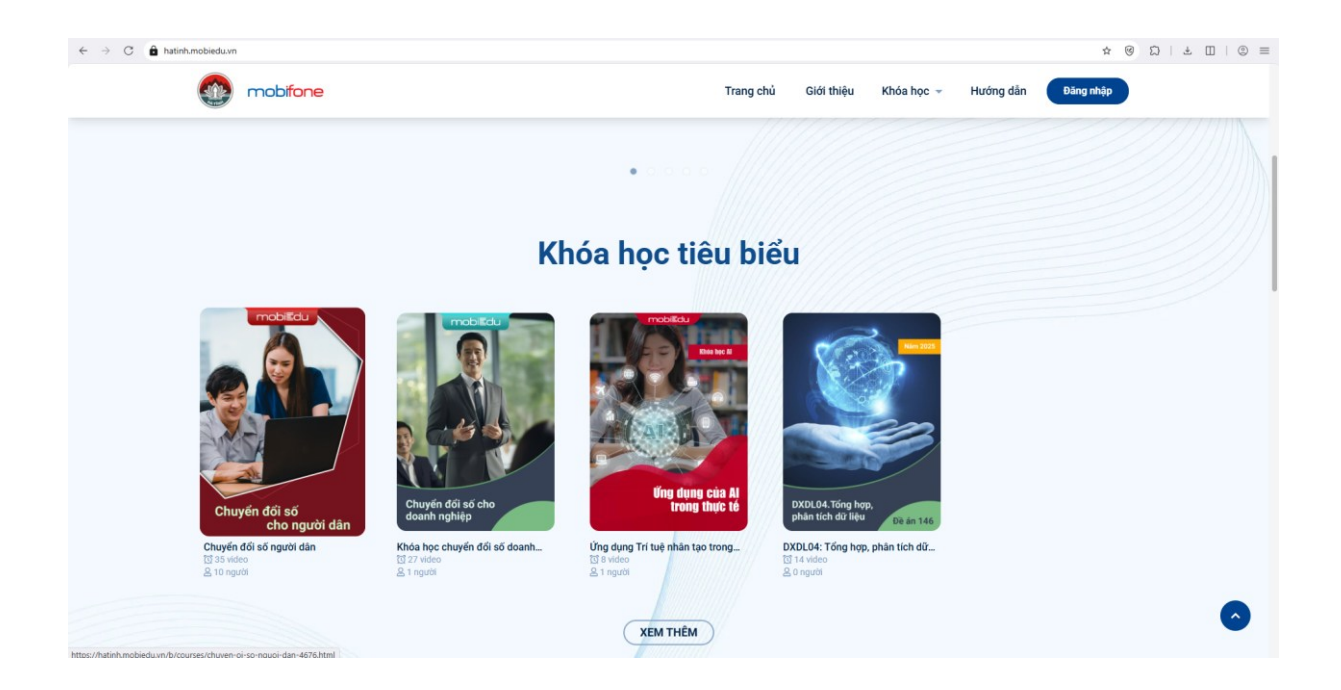

Bước 3: Điền thông tin khảo sát

| Khóa học 🗸                   | Bạn đến từ địa phương nào?<br>Vui lòng hoàn tất thông tin để tham gia khóa học này     | dẫn Vào thi Đăng nhập Đăng ký |
|------------------------------|----------------------------------------------------------------------------------------|-------------------------------|
|                              | *Xã/Phường<br>Xã/Phường •<br>*Họ và tên<br>*Số điện thoại<br>Số điện thoại<br>Xác nhận | g mobiEdu                     |
| TỔNG QUAN DANH SÁCH TÀI LIỆU | ĐÁNH GIÁ                                                                               | Hồ sơ giáo viên               |

Bước 4: Tham gia học

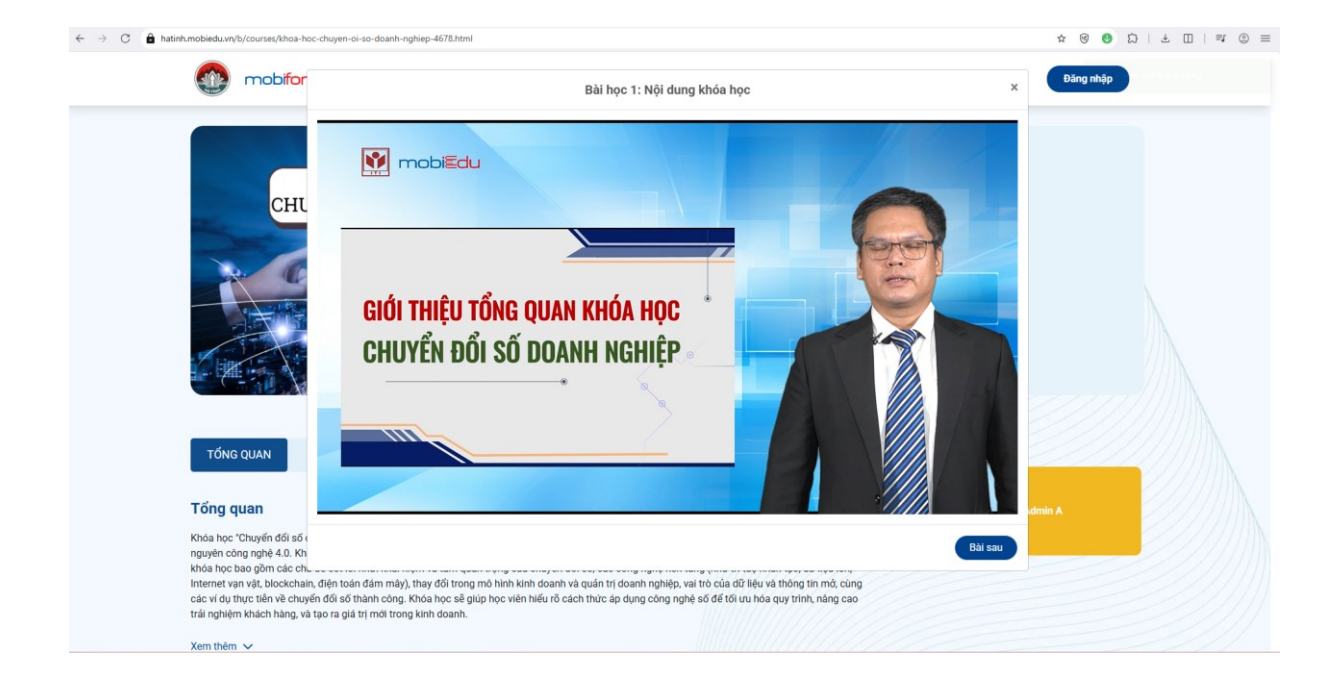